# #Lastenräderfüralle #swu2go swu2go E-Lastenrad ausleihen und Großes bewegen

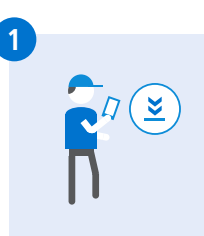

### Bei swu2go registrieren

- QR-Code scannen
- oder im SWU traffiti registrieren (Bahnhofplatz 8, Sedelhofpassage)
- Zugangsdaten erhalten

### sigo App installieren

- QR-Code scannen
- oder nach "sigo" im App-Store suchen
- Installieren und mit den swu2go Zugangsdaten anmelden

### Parken / E-Lastenrad sichern

- Rahmenschloss schließen,
  - Bestätigung durch Signalton
- App wechselt in Parkmodus
- Vor der Weiterfahrt Schloss in der App öffnen
- Rahmenschloss öffnet sich automatisch
  Im Parkmodus läuft die Ausleihe weiter.

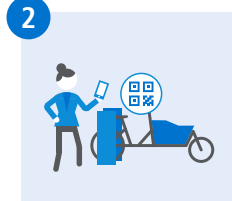

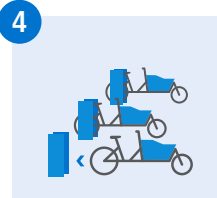

## swu2go E-Lastenrad ausleihen

- sigo App öffnen
- QR-Code vorne am E-Lastenrad scannen oder aus der Liste in der App auswählen
- Miete mit "swipe" nach rechts starten
- E-Lastenrad aus Station holen
- Losfahren!

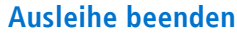

- Persönliche Dinge aus Transportbox entnehmen
- E-Lastenrad rückwärts in die Station schieben
- Station schließt automatisch ab, Bestätigung durch Signalton
- Ausleihe ist beendet

Rückgabe nur am gleichen Standort möglich.

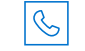

Buchungs- / Störungshotline 06151/ 38431-00

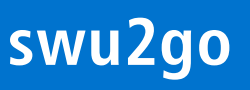

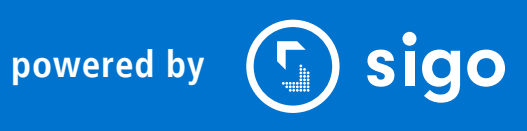

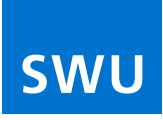

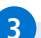

# #cargobikesforall #swu2go Hiring e-cargo bike with swu2go and getting the job done

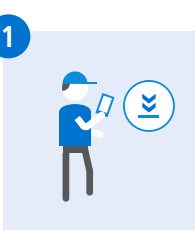

### **Registering with swu2go**

- Scan OR code
  - or register at the SWU traffiti (Bahn-
  - hofplatz 8, Sedelhofpassage)
  - Obtain access data
  - Currently only available in German

#### Installing sigo app

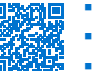

- Scan OR code
- or search for "sigo" in the App-Store
- Install and log on with the swu2go access data
  - Currently only available in German

### Parking / locking E-cargo bike

- Fasten frame lock, confirmation by audible signal
- App changes to park mode
- Open the lock in the app before continuing to ride
- Frame lock opens automatically In park mode, the hire period continues to run.

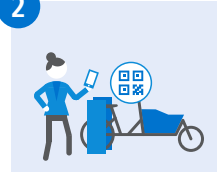

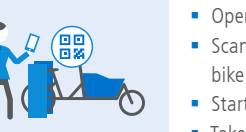

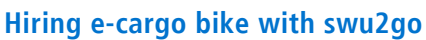

- Open sigo app
- Scan the QR code on the front of the e-cargo bike or select it from the list in the app
- Start the hire by swiping to the right
- Take the e-cargo bike out of the station
- Start riding!

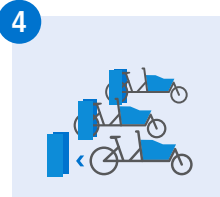

#### Finishing the hire

- Remove your personal possessions from the transport box
- Push the e-cargo bike backwards into the station
- The station locks automatically, confirmation by audible signal
- The hire is finished

Returns are only possible to the same location.

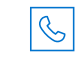

Hotline for questions about bookings/ malfunctions 06151/ 38431-00

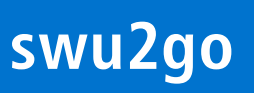

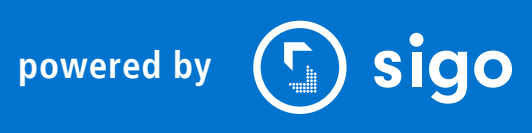

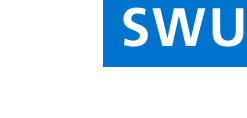